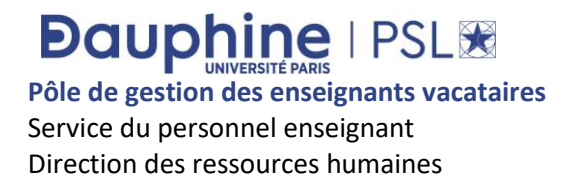

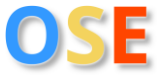

### **GUIDE DE SAISIE DU VACATAIRE**

#### SOMMAIRE

- 1 Avoir un compte professionnel passeport Dauphine
- 2 Connexion dans OSE en tant que vacataire
- 3 Comprendre la feuille de route
- 4 Saisie des données personnelles
- 5 Dépôt de ses pièces justificatives
- 6 Information sur le service d'enseignement prévisionnel et réception de l'arrêté de nomination
- 7 Saisie et validation du service réalisé pour mise en paiement

Sont considérés comme des enseignants vacataires les **chargés d'enseignement vacataires** (limités à 200HTD par année universitaire et dont l'activité professionnelle principale est : fonctionnaire ou contractuel de la fonction publique, non salarié dont l'activité est assujettie à la CET ou retirant de son activité depuis au moins 3 ans, chef d'entreprise, salarié du privé, auto-entrepreneur...) et les **agents temporaires vacataires** (limités à 96 HTD par année universitaire (sauf les doctorants contractuels sont limités à 64 HTD) dont le statut principal est retraité, pré retraité ou étudiant du 3<sup>ème</sup> cycle.)

## Dauphine | PSL 🔀

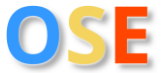

### 1 – Avoir un compte professionnel passeport Dauphine

Vous devez disposer d'un compte professionnel passeport Dauphine qui est associé à vos identifiants afin de pouvoir vous connecter dans OSE :

|           | Dauphine I PSL XX                         |    |
|-----------|-------------------------------------------|----|
| PARIS-DAU | Identifiant:                              |    |
|           | Mot de passe:                             |    |
|           | SE CONNECTER                              |    |
|           | ACTIVER SON COMPTE<br>MOT DE PASSE OUBLIÉ |    |
| P         |                                           | 20 |

**Situation 1** : Vous avez déjà donné des cours à Paris Dauphine-PSL :

 Si vous possédez un identifiant et un mot de passe, cliquez sur « se connecter » :

SE CONNECTER

 Si vous avez votre identifiant et que vous avez oublié votre de mot de passe, cliquez sur « mot de passe oublié » : **Situation 2** : Vous n'avez jamais donné de cours à Paris Dauphine-PSL :

1. Vous n'avez pas d'identifiant donc vous devez créer votre compte Dauphine en cliquant sur « activer son compte » :

ACTIVER SON COMPTE

Puis cliquez sur « autre » :

Autre (candidat, prestataire...)

2. Si vous avez un identifiant étudiant, vous devez créer un autre compte pour obtenir un identifiant d'enseignant vacataire en cliquant sur « activer son compte » :

ACTIVER SON COMPTE

Puis cliquez sur « autre » :

Autre (candidat, prestataire...)

 Vous n'avez pas d'identifiant donc vous devez créer votre compte Dauphine en cliquant sur « activer son compte » :

ACTIVER SON COMPTE

Puis cliquez sur « employé » :

Employé

## Dauphine | PSL 😿

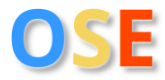

## Première connexion au compte professionnel : Vous avez reçu sur votre mél professionnel la procédure d'activation de votre compte passeport Dauphine. A partir de ce mél vous pouvez suivre les instructions suivantes : 1. Cliquez sur « activation de votre compte » : Activation de votre compte 2. Afin de sélectionner le bon statut, référez-vous au tableau des situations possibles cidessus (« autre » ou « employé ») : Autre (candidat, prestataire...) Employé 3. Cliquez sur le bouton « suivant » puis saisissez le mél personnel fourni à la DRH et saisir les caractères de l'image : PSL 🔀 Adresse mail fournie aux RH\* E2MDD Copier les caractères de l'image' 4. Cochez la case pour approuvez la charte informatique de l'Université Paris Dauphine-PSL puis cliquez sur le bouton « suivant ». 5. Vous devez définir un mot de passe suffisamment sécurisé. Votre mot de passe doit contenir des lettres (majuscules et minuscules) et des chiffres. 6. Votre compte passeport Dauphine est activé. Vous pouvez vous connecter sur ce lien $\rightarrow$

<u>https://ose.dauphine.psl.eu/</u> pour compléter votre dossier de recrutement/renouvellement.

Si vous rencontrez une difficulté d'authentification, vous pouvez contacter le support de la DNUM : par mél à l'adresse suivante <u>4444@dauphine.fr</u> ou par téléphone au +33 44 05 44 44.

## 2 – Connexion dans OSE en tant que vacataire

Etape 1 : Aller sur <a href="https://ose.dauphine.psl.eu/">https://ose.dauphine.psl.eu/</a>

Etape 2 : Vérifiez l'année universitaire de vos interventions (en haut à gauche) 2023/2024 v puis cliquez sur connexion (en haut à droite) (e) Connexion OU sur le bouton (au milieu

de la page) puis saisissez votre identifiant et mot de passe de Dauphine.

# Dauphine | PSL 🔀

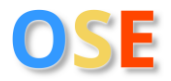

## 3 – Comprendre la feuille de route

Différents interlocuteurs interviennent dans la feuille de route :

## Feuille de route 🥫

| 1                       | J'accède aux données personnelles A remplir par le vacataire                                                                                                    |                                                                                                    |  |  |  |
|-------------------------|----------------------------------------------------------------------------------------------------|----------------------------------------------------------------------------------------------------|--|--|--|
| 2                       | J'accède aux enseignements prévisionnels A compléter par le département                                                                                                    |                                                                                                    |  |  |  |
| 3                       | J'accède aux pièces justificatives A déposer par le vacataire                                                                                                    | ~                                                                                                    |  |  |  |
| 4                       | Je visualise la validation des pièces justificatives Validation par le département                                                                                                    | ~                                                                                                    |  |  |  |
| 5                       | Je visualise la validation des données personnelles                                                                                                    | ~                                                                                                    |  |  |  |
| 6                       | Je visualise la validation des enseignements prévisionnels A valider par le département                                                                                                    | <b>0</b> ✓                                                                                                    |  |  |  |
|                         |                                                                                                    |                                                                                                    |  |  |  |
| 7                       | Je visualise l'agrément 'Conseil restreint' A saisir par la DRH                                                                                                    | <b>0</b> ✓                                                                                                    |  |  |  |
| 7<br>8                  | Je visualise l'agrément 'Conseil restreint' <b>A saisir par la DRH</b><br>Je visualise le contrat et les avenants                                                                                                    | <b>⊘</b> ✓<br>✓                                                                                                    |  |  |  |
| 7<br>8<br>9             | Je visualise l'agrément 'Conseil restreint' A saisir par la DRH<br>Je visualise le contrat et les avenants<br>J'accède aux enseignements réalisés A saisir par le département                                                                                                    | <ul> <li>✓</li> <li>✓</li> </ul>                                                                                                    |  |  |  |
| 7<br>8<br>9<br>10       | Je visualise l'agrément 'Conseil restreint'       A saisir par la DRH         Je visualise le contrat et les avenants         J'accède aux enseignements réalisés         Je visualise la validation des enseignements réalisés                                                                                                    | <ul> <li>✓</li> <li>✓</li> <li>✓</li> <li>✓</li> <li>✓</li> <li>✓</li> <li>✓</li> </ul>                                                                                                    |  |  |  |
| 7<br>8<br>9<br>10<br>11 | Je visualise l'agrément 'Conseil restreint'       A saisir par la DRH         Je visualise le contrat et les avenants         J'accède aux enseignements réalisés         Je visualise la validation des enseignements réalisés         J'accède aux demandes de mise en paiement         A demander par le département         A valider par le département         A valider par le département | <ul> <li></li> <li></li></ul> <li></li> <li></li> |  |  |  |

### Légende de la feuille de route :

| ~   | L'étape est complète.                                                 |
|-----|-----------------------------------------------------------------------|
| 50% | L'étape est incomplète et blocage tant qu'elle<br>n'est pas complète. |
| 0%  | L'étape n'a pas été commencée.                                        |

### 4 – Saisie des données personnelles

Vous devez obligatoirement sélectionner votre statut principal en fonction de la liste déroulante :

| STATUT                                                                                   |   |
|------------------------------------------------------------------------------------------|---|
| Quel est votre statut ? *                                                                |   |
| (Sélectionnez un statut)                                                                 | ~ |
| (Sélectionnez un statut)                                                                 |   |
| Chef d'entreprise, profession libérale ou travailleur indépendant                        |   |
| Auto entrepreneur                                                                        |   |
| Contractuel de la fonction publique                                                      |   |
| Doctorant contractuel (hors Université Paris Dauphine-PSL)                               |   |
| Etudiant du 3ème cycle                                                                   |   |
| Auteur, Intermittent du spectacle, Artiste                                               |   |
| Pigiste                                                                                  |   |
| Retraité ou préretraité                                                                  |   |
| Salarié à l'étranger                                                                     |   |
| Salarié du secteur privé                                                                 |   |
| Fonctionnaire                                                                            |   |
| Activité non salarié à l'étranger                                                        |   |
| Demandeur d'emploi/perte d'activité principale et chargé.e d'enseignant vacataire en N-1 |   |
|                                                                                          |   |

# Dauphine | PSL 🔀

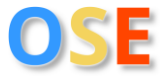

Concernant les données personnelles, vous devez renseigner les champs demandés :

| DENTITÉ A compléter                                   | IDENTITÉ COMPLEMENTAIRE           |
|-------------------------------------------------------|-----------------------------------|
| civilite *                                            | Date de naissance *               |
| М. ~                                                  | jj/mm/aaaa                        |
| Nom usuel *                                           | Pays de naissance *               |
|                                                       | (Sélectionnez un pays) -          |
|                                                       | Pays de Nationalite *             |
| Nom de haissance                                      | (Sélectionnez une nationalité) -  |
|                                                       | Département de naissance * 🚯      |
| Prenom *                                              | (Sélectionnez un département)     |
|                                                       | Ville de naissance *              |
|                                                       |                                   |
| IONTACT A compléter                                   | ADRESSE A compléter               |
| E-mail établissement                                  | Lieu dit                          |
|                                                       |                                   |
| E-mail personnel * 🚯                                  | N° Compl. Voirie Voie             |
|                                                       | N°   Aucune sé   nom de la voie   |
| Féléphone professionnel *                             | Complement d'adresse              |
|                                                       |                                   |
| Télénhone personnel *                                 |                                   |
|                                                       | Code postal * Ville *             |
|                                                       | Code postal Ville                 |
|                                                       | Pays *                            |
|                                                       | France                            |
|                                                       |                                   |
|                                                       |                                   |
| NSEE A compléter                                      | COORDONNÉES BANCAIRES A complèter |
|                                                       |                                   |
| Aumero <u>Masee</u> (cle microse) - 😈                 |                                   |
|                                                       |                                   |
| Numero INSEE provisoire                               | BIC*                              |
|                                                       |                                   |
|                                                       | RIB hors zone SEPA                |
|                                                       |                                   |
|                                                       |                                   |
| Salssisez les premieres lettres de votre employeur ou |                                   |
| directement le N° de SIRET.                           |                                   |
|                                                       |                                   |
| mployeurs *:                                          | _                                 |
|                                                       |                                   |

Si vous n'avez pas de numéro INSEE, vous pouvez vous rapprocher du département qui en fera la demande à la DRH.

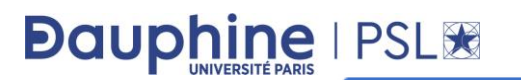

Puis cliquez sur le bouton

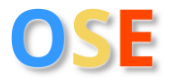

Si votre saisie est complète et sans erreur, le message suivant apparaît :

ENREGISTRER

Enregistrement de vos données effectué

#### Légende de cette étape :

| A compléter | Le champ est à compléter. |
|-------------|---------------------------|
| Complet     | Le champ est complet.     |

## 5 – Dépôt de ses pièces justificatives

En fonction du statut sélectionné à l'étape des « données personnelles » et des critères de recrutement définis par l'établissement, les pièces à fournir varient.

| Fiche individuelle   |                                                           |                                       |                                                                                        |    |
|----------------------|-----------------------------------------------------------|---------------------------------------|----------------------------------------------------------------------------------------|----|
| Données personnelles | Pièces justifica                                          | atives JI                             | ULIEN                                                                                  |    |
| Thees justimenties   | Fonctionnaire                                             |                                       |                                                                                        |    |
|                      | Pièces demande                                            | ées                                   |                                                                                        |    |
|                      | CNI recto verso ou pa<br>ressortissant.e.s étrar          | sseport (pour les ressor<br>nger.e.s) | tissant.e.s UE/EEE) / Titre de séjour (pour les                                        |    |
|                      | Fichiers déposés :<br>Aucun.                              |                                       | Deposer un fichier : (2 <u>,0 Mo.max.)</u><br>Select. fichiers Aucun fichier choisi    |    |
|                      | Carte vitale (recto, nº                                   | immat. lisible) ou attest             | ation de droits à l'assurance maladie                                                  |    |
|                      | Fichiers déposés :<br>Aucun.                              |                                       | Déposer un fichier : (2 <u>,0 Mo.max.)</u><br>Select. fichiers<br>Aucun fichier choisi |    |
|                      | RIB zone SEPA ou imp                                      | rimé de demande de vi                 | rement internationale pour les RIB hors zone SEPA                                      |    |
|                      | Documents à télécharger et à<br>• 📑 formulaire_hors_zone_ | remplir :<br>sepa                     | Déposer un fichier : ( <u>2,0 Mo max.)</u><br>Select, fichiers<br>Aucun fichier choisi |    |
|                      | Fichiers déposés :<br>Aucun.                              |                                       |                                                                                        |    |
| Pour charger une     | pièce cliquer sur                                         | Sélect. fichiers                      | puis sélectionnez votre document et cliquez s                                          | ur |
| Pour certaine piè    | ce vous avez un m                                         | odèle de docum                        | ient à télécharger et à remplir :                                                      |    |
| Demande d'au         | utorisation de cu                                         | mul d'activité                        |                                                                                        |    |
| Documents à téléci   | narger et à remplir :<br>_cumul_act                       |                                       | Dép(<br>Séle                                                                           |    |
| Fichiers déposés :   |                                                           |                                       |                                                                                        |    |

Aucun.

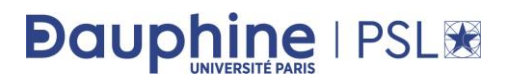

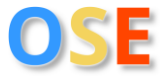

#### Il est possible de déposer plusieurs documents :

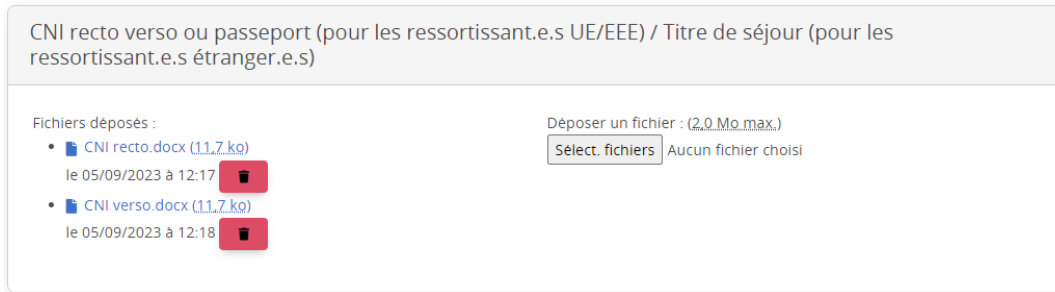

#### Légende de cette étape :

| Oes pièces justificatives obligatoires n'ont pas été fournies.              | Vous n'avez pas déposé toutes les pièces<br>obligatoires pour valider votre recrutement. |
|-----------------------------------------------------------------------------|------------------------------------------------------------------------------------------|
| Toutes les pièces justificatives obligatoires ont été fournies.             | Vous avez fourni l'ensemble des pièces<br>obligatoires.                                  |
| Mais certaines doivent encore être validées par un gestionnaire.            | Certaines pièces doivent être validées par le département.                               |
| Toutes les pièces justificatives obligatoires ont été fournies et validées. | Toutes les pièces sont fournies et validées.                                             |

### 6 – Information sur le service d'enseignement prévisionnel et réception de l'arrêté de nomination

Le département saisit votre service d'enseignement prévisionnel :

Enseignement

| + JE SAISIS                  |                          |         |                                      |           |                 |                |    |               |         |
|------------------------------|--------------------------|---------|--------------------------------------|-----------|-----------------|----------------|----|---------------|---------|
| Composante<br>d'enseignement | Formation                | Période | Enseignement                         | FOAD      | Rég.<br>d'insc. | CM             | TD | ∧TOUT         | REPLIER |
| LSO                          | Bachelor Cordon Bleu     |         | 3LBCBX03 - Project Management        | Oui       | FI              | 0,00           |    | <b>50</b> ,00 | 1       |
| DEP                          | DU Del Protec<br>Données |         | 5DCDPZ03 - Management<br>transversal | Oui       | EI              | 25,00          |    | 0,00          | 1       |
|                              |                          |         | Totaux par                           | type d'ir | terventior      | 1: 25,00       |    | <b>50</b> ,00 |         |
|                              |                          |         | Total de                             | s heures  | de service      | et i           |    | <b>75</b> ,00 |         |
|                              |                          |         |                                      |           |                 | ✓ TOUT DÉPLIER |    | ∧TOUT         | REPLIER |

Vous pouvez visualiser le détail de votre service prévisionnel en cliquant ici :

#### 6 Je visualise la validation de mes services prévisionnels

Ensuite la DRH se charge de saisir la date d'agrément du conseil retreint pour chaque département dans lesquels vous intervenez :

## 

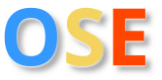

| Composante | Agrément                                                                                                    |
|------------|----------------------------------------------------------------------------------------------------|
| LSO        | Type d'agrément : Conseil Restreint<br>Date de la décision : 05/09/2023<br>Année d'agrémentatio 2022/2023<br>Valable jusqu'en : 2023<br>Dernière modification: Le 05/09/2023 à 13:37 par Ingrid VEERAMAH |
| DEP        | Type d'agrément : Conseil Restreint<br>Date de la décision : 05/09/2023<br>Année d'agrémentatio 2022/2023<br>Valable jusqu'en : 2023<br>Dernière modification: Le 05/09/2023 à 13:37 par Ingrid VEERAMAH |

Lorsque ces étapes sont complètes, le premier département qui générera votre arrêté de nomination vous le transmettra signé par le directeur de département. Cet arrêté de nomination vous permet d'intervenir tout le long de l'année universitaire et dans les différents départements de l'Université Paris Dauphine-PSL si votre recrutement respecte les conditions exigées par le décret relatif aux conditions de recrutement et d'emploi de vacataires pour l'enseignement supérieur.

## 7 – Saisie et validation du service réalisé pour mise en

### paiement

Chaque département valide votre service réalisé et demande la mise en paiement. Vous pouvez consulter vos enseignements validés à cette étape :

10 Je visualise la validation de mes services réalisés

et faire le suivi des demandes de mise en paiement de vos heures à cette étape :

11 Je visualise les demandes de mise en paiement me concernant

Vous avez également à disposition des informations concernant vos mises en paiement comme le nombre d'HETD demandées à être payées et le mois de paie à cette étape :

### 12 Je visualise les mises en paiement me concernant

| Composante                             | Pormation             |              | Enseignement                                   |  | À payer<br>(HETD) | Demandes<br>de<br>paiement<br>(HETD) | Mises en paiemei | nt <u>(HETD)</u> |
|----------------------------------------|-----------------------|--------------|------------------------------------------------|--|-------------------|--------------------------------------|------------------|------------------|
| DEP                                    | DU Del Protec Données |              | DU Del Protec Données 5DCDPZ03 - Management 37 |  | 37,50             | 37,50                                | Octobre 2023     | 37,50            |
|                                        |                       |              | transversal                                    |  |                   |                                      | Total            | 37,50            |
|                                        |                       |              |                                                |  |                   |                                      |                  |                  |
| Heures à paye                          | er (HETD)             |              | 37,50                                          |  |                   |                                      |                  |                  |
| Demandes de paiement (HETD)            |                       |              | 37,50                                          |  |                   |                                      |                  |                  |
| Mises en paiement (HETD)               |                       | Octobre 2023 | 37,50                                          |  |                   |                                      |                  |                  |
| Mises en paiement (total <u>HETD</u> ) |                       |              | 37,50                                          |  |                   |                                      |                  |                  |
| Restant à payer (HETD)                 |                       |              | 0,00                                           |  |                   |                                      |                  |                  |

La DRH contrôle l'ensemble de votre dossier et pièces justificatives avant mise en paiement.

En cas de difficulté vous pouvez nous contacter à l'adresse générique suivante : ose@dauphine.psl.eu